# 研修サイト(manaable)操作マニュアル

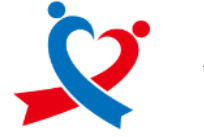

公益財団法人 総合健康推進財団

| 最終更新日 | 2024年9月10日 |
|-------|------------|
|       |            |

| 目次 |
|----|
|----|

| ~受講生~                            |
|----------------------------------|
| 1.ログイン方法                         |
| 2.新規登録方法                         |
| 3.研修申し込み方法                       |
| 4.研修受講料の支払い方法(個人支払い)             |
| 5.動画の視聴方法                        |
| 6.研修課題の提出方法                      |
| 7.領収書の発行方法                       |
| 8.修了証の発行方法                       |
| 9.受講生情報の変更方法                     |
| 10.問い合わせ方法                       |
| ~施設管理者向け~                        |
| ①施設管理者のための準備                     |
| ②施設管理者が受講生を新規登録する方法              |
| ③施設管理者が受講生の研修を申し込む方法             |
| ④施設管理者が受講生の研修受講料を支払う方法(法人・施設支払い) |

# 1.ログイン方法

研修サイトにアクセス

#### https://s-kenko.manaable.com/login

右上の「ログイン」を押下

|                                                                                       | -           |                        |                 |
|---------------------------------------------------------------------------------------|-------------|------------------------|-----------------|
| 公益財団法人総合韓康陽進財団 研修サイト                                                                  | 0           | ヘルプ 一包 ログイン            | 3* 新规型録         |
|                                                                                       |             | $\sim$                 |                 |
| ◎ ホーム > 研想を探す                                                                         |             |                        |                 |
| TT Mr at 100 -to                                                                      |             |                        |                 |
| 研修を探す                                                                                 |             |                        |                 |
| 研修名で検索         単 載り込み         Q 検索                                                    |             |                        |                 |
|                                                                                       |             |                        | マ フィルター         |
| 研修名 ●                                                                                 | 187.0 MAR   | 3.0                    | 研修の形式           |
| 【修理基础講習】令f05年度 医療機器 修理責任扶術者 基礎講習<br>全7円                                               | 2023<br>月17 | 年02月28日 - 2024年03<br>日 | オンデマンド          |
| 【医療チーム】研修テスト試験テスト用【試験運用】<br>全7日                                                       | 2023<br>月17 | 年02月28日 - 2024年03<br>日 | オンデマンド          |
| [継続研修] 令和5年度 医療機器販売業・異与業営業所管理者および修理責任技術者 継続的研修                                        | 2023<br>E17 | 年02月28日 - 2024年03      | オンデマンド          |
| 【基礎講習】令和5年度 医皮根棘眼壳果 - 貸与果 宫果所管理者 基礎講習                                                 | 2023        | 年02月28日 - 2024年03      | オンデマンド          |
| 241                                                                                   | 月17         |                        |                 |
| 他和S年度 沖縄開発賞主等キャリアアップ研修 厚害光保賞Cコース (Zoom品信目時:他和S年12月2日<br>(土) 9:30~12:40)<br>会司         | 2023        | 年10月09日 - 12月02日       | オンデマンド<br>ライブ配供 |
|                                                                                       | 2022        |                        | オンデマンド          |
| 27H                                                                                   | 2023        | 年10月09日 - 11月28日       | ライブ記信           |
| 令和写道: 沖縄調保育主導キャリアアップ研修:保護者支援・予育て支援Bコース (Zoom研修日時:令和<br>5年12月6日(水) 14:00~17:10)<br>全公司 | 19中 2023    | 年10月16日 - 12月06日       | オンデマンド<br>ライブ配体 |
| 令和5年度 沖縄県保育士等キャリアアップ研想 乳児保育Cコース (Zoom品信日時:令和5年12月4日<br>(月) 9:30~12-40)<br>会(利)        | 11中 2023    | 年10月16日 - 12月04日       | オンデマンド<br>ライブ配告 |
| 今和5年度 北海道保育土等キャリアアップ研修 保健能生・安全対策8コース (Zoom研修日時:令和5年<br>12月5日 (火) 14:00~17:10)         | 2023        | 年10月16日 - 12月05日       | オンデマンド<br>ライブ配鉄 |
| 令和5年度 北海道貿貨土等キャリアアップ研修 幼児教育8コース (Zoom研修日時:令和5年12月3日                                   |             |                        | オンデマンド          |
| 278                                                                                   | 2023        | + 4072 AV64 - 12750811 | ライブ配信           |

メールアドレス、パスワードの欄に登録時に設定したアドレスおよびパスワードを記入し、「ログイン」ボタンをクリック

 $\rightarrow$ 

## 2.新規登録方法

研修サイトにアクセス

https://s-kenko.manaable.com/signup/

右上または下部の「新規登録」をクリック

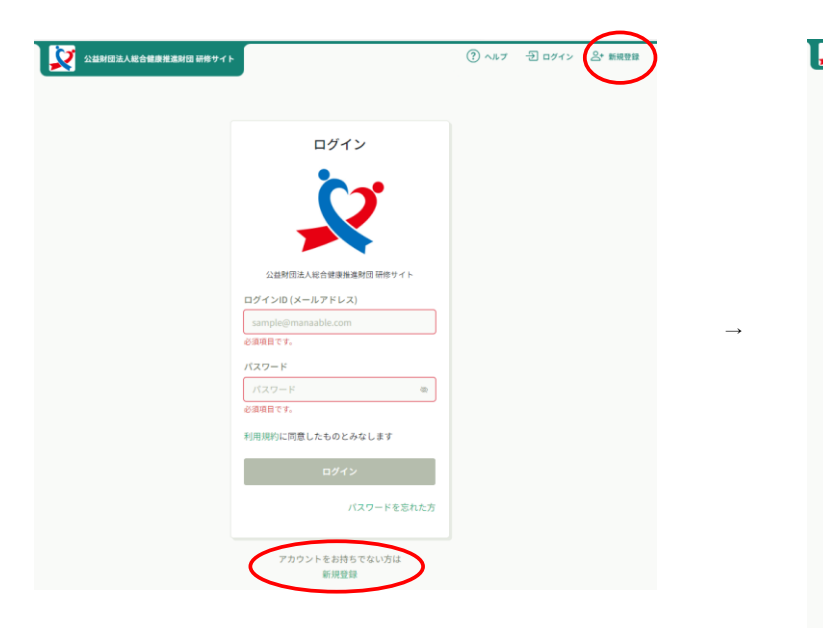

研修受講希望「新規登録」をクリック

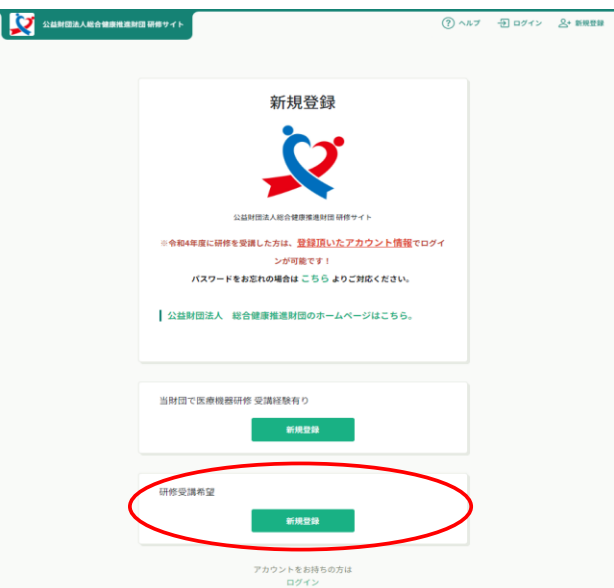

・メールアドレス欄に登録するメールアドレスを入力

・ご利用規約の内容を確認し、□に✓

・個人情報保護方針の内容を確認し、□に✓

※既にご登録のあるメールアドレスは使用できません

「新規登録」ボタンをクリックすると、入力したアドレスにメールが送信されます。

※以下のような内容のメールが送信されます。

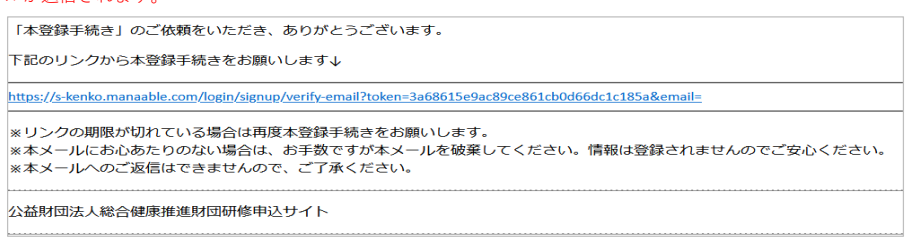

URLをクリック、新規登録を実施

|                | 公益財団法人総合健康推進              | 財団研修サイト                                                                                                    | ? ヘルプ                                          | ↓ お知らせ |  |
|----------------|---------------------------|----------------------------------------------------------------------------------------------------|------------------------------------------------|--------|--|
|                | ◎ ホーム > 法人・施設設定 > 新規登     | 録                                                                                                    |                                                |        |  |
|                | 新規登録                      |                                                                                                    |                                                |        |  |
|                |                           | <b>氏名(姓)                                     </b>                                                                                                    | 氏名(名) <b>6</b> 33<br>例)学<br>氏名(メイ) <b>6</b> 38 |        |  |
| (保育士証取得<br>入力し | の <b>都道府県名のみ</b><br>たください | <ul> <li>保育士(副主任保育士含む)</li> <li>幼相図教給</li> <li>石磯師</li> <li>栄養士(管理栄養士</li> <li>調理員</li> <li>事務職員(用務員</li> <li>研修申込管理者</li> <li>その他 ※医療機器研修の方</li> </ul> |                                                |        |  |
|                |                           |                                                                                                    |                                                |        |  |
| 保育士証入力して       | の <b>番号のみ</b><br>てください    | 保育士証番号の数字6桁 ※係<br>「なし」と記入 🗺<br>> 012345                                                                                                    | 『育士以外の方、医療機器研修の方は                              |        |  |
|                |                           | 所属法人・施設                                                                                                    |                                                |        |  |
| 法人・施設を選        | 択をクリック                    | ALA <sup>+</sup> MERK C. MESK                                                                                                    | 確認画面へ                                          |        |  |

自園の園名(一部でも可能)を入力

| <ul> <li>○ 沖縄県保育士等キャリアアップ研修</li> <li>○ …</li> </ul> |    |
|-----------------------------------------------------|----|
| 所属法人・施設を選択                                          | ×  |
| 法人・施設名で検索してください                                     |    |
|                                                     | 追加 |
|                                                     | 追加 |
| 00000                                               | 追加 |
| 000000                                              | 追加 |
|                                                     | 追加 |
|                                                     | 追加 |
|                                                     | 追加 |
| 000000000000000                                     | 追加 |
|                                                     | 追加 |
| 0.0.0.0.0.0.0.                                      | 追加 |
|                                                     |    |
| キャンセル                                               | 確定 |
| TTIRE HATS - INDEX                                  |    |

※園名が表示されない場合は、事務局までお問い合わせください

園を選択して「追加」をクリック→「追加済」になります

| ○ 伊奈川県保育エキスハート寺研修        |     |
|--------------------------|-----|
| 所属法人・施設を選択               | ×   |
|                          |     |
| ○○○ <b>保育園</b>           | 追加濟 |
| *************            | 追加  |
| 0000000 <del>000</del> 0 | 追加  |
| *******                  | 追加  |
| ******                   | 追加  |
| •••••                    | 追加  |
| ******                   | 追加  |
| キャンセノ                    | 確定  |

ご自身の所属する園である事を確認し、「確定する」をクリック

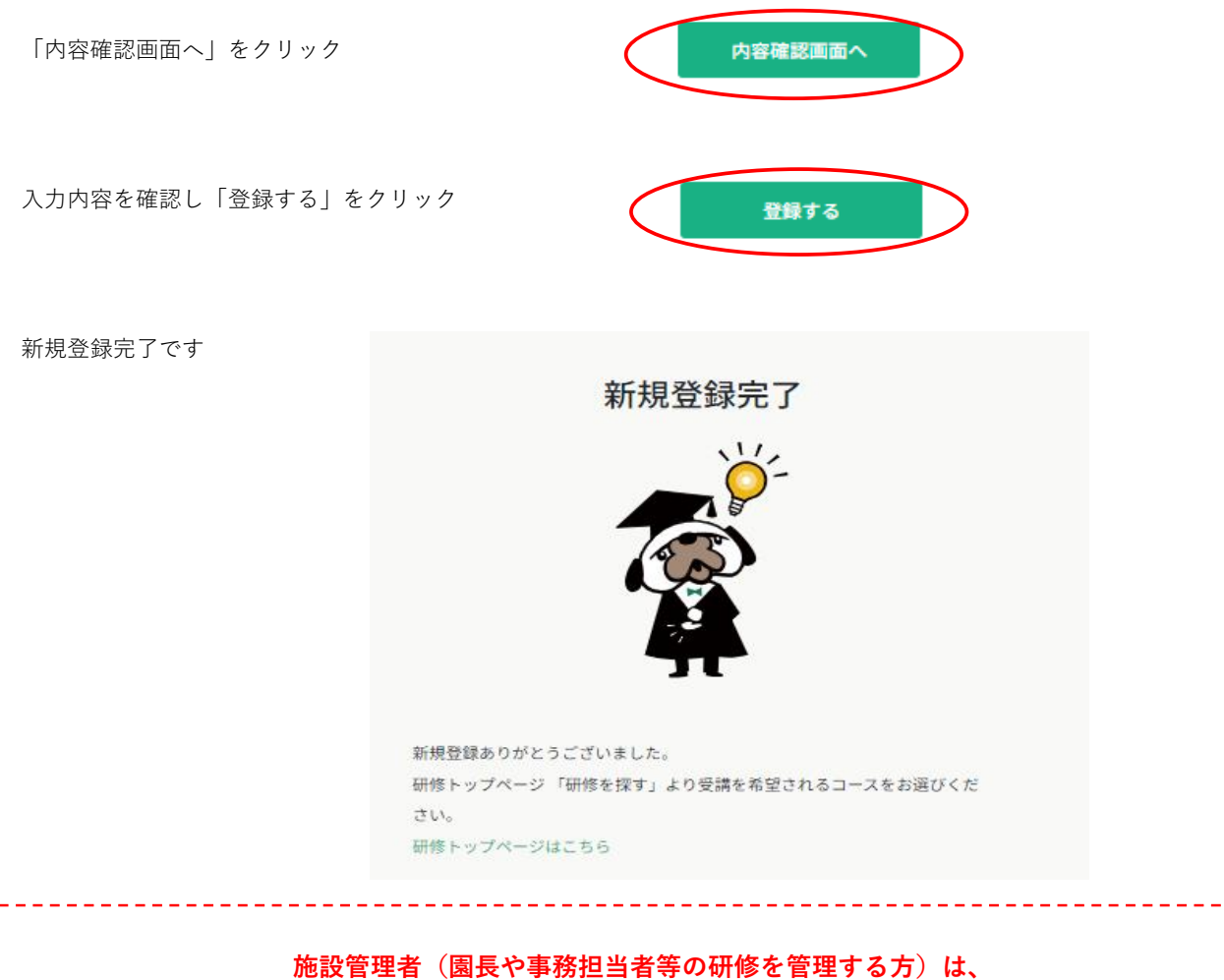

新規アカウント登録後、P13ページ(施設管理者向け)を参照ください。

## 3.研修申し込み方法

研修サイトにログイン後、左の「研修を探す」より、申し込みをしたい研修を検索する

※必要に応じて、カテゴリーなどで絞り込んでください

| 2                         | 公益財団法人総合健康推進財団 研修サイト                                                                                         | (?) ヘルブ                            | ↓ お知らせ                 |
|---------------------------|----------------------------------------------------------------------------------------------------|------------------------------------|------------------------|
|                           | ◎ ホーム > 研修を探す                                                                                                |                                    |                        |
| Q                         | 研修を探す                                                                                                    |                                    |                        |
| NITS 6 34 9               | 研修名で検索 年 終り込み Q                                                                                              | 検索                                 |                        |
| 」<br>自分の研修                | $\mathbf{i}$                                                                                                 |                                    | ≂ フィルター                |
|                           | 研修名 ♦ 受付お                                                                                                    | 代況 ♦ 開催日 ♦                         | 研修の形式                  |
| 提出物                       | 令和5年度 東京都保育土等キャリアアップ研修 幼児教育Hコース (Zoom<br>研修日時: 令和5年12月4日(月)14:00~17:10)<br>全回                                | 中     2023年10月16日 - 12<br>月04日     | オンデマンド<br>ライブ配信        |
| 個人支払い<br>〇<br>個人設定        | 令和5年度 東京都保育士等キャリアアップ研修 停害児保育にコース (Zoom<br>研修日時:令和5年12月5日(火)14:00~17:10)<br>全師                                | 中 2023年10月16日 - 12<br>月05日         | オンデマンド<br>ライブ配信        |
| <ul> <li>法人·施設</li> </ul> | 令和5年度 東京都保育士等キャリアアップ研修 マネジメントBコース<br>(Zoom研修日時:令和5年12月14日(木)9:30~12:40)<br>全回                                | 中 2023年10月23日 - 12<br>月14日         | オンデマンド<br>ライブ配信        |
| 88<br>法人・施設申込<br>履歴       | 令和5年度 東京都保育士等キャリアアップ研修 食育・アレルギー対応Gコ<br>ース (Zoom研修日時:令和5年12月15日(金)13:30~16:50)<br>全6回                         | 中 2023年10月23日 - 12<br>月15日         | オンデマンド<br>ライブ配信        |
| 口<br>メンバーの研修              | 令和5年度 東京部総省士等キャリアアップ研修 マネジメントCコース<br>(Zoom研修日時:令和5年12月14日(未) 14:00~17:10)<br>全向回                             | 中     2023年10月23日 -<br>2024年12月14日 | オンデマンド<br>ライブ配信        |
| 法人・施設支払<br>い              | 令和5年度 東京都保育士等キャリアアップ研修 乳児保育にコース (Zoom研修日時:令和5年12月18日(月) 9:30~12:40)<br>全7回                                   | 中 2023年10月30日 - 12<br>月18日         | オンデマンド<br>ライブ配信        |
| 会✓<br>法人・施設設定             | 令和5年度 東京部保育士等キャリアアップ研修 乳児貸育Jコース(Zoom<br>研修日時:令和5年12月18日(月)14:00~17:10)<br>全7回                                | 中 2023年10月30日 - 12<br>月18日         | オンデマンド<br>ライブ配信        |
| <del>その他</del><br><u></u> | 令和5年度 東京都保育士等キャリアアップ研修 障害児保育ココース<br>(Zoom耐得日時:令和5年12月18日(月)14:00~17:10)<br>全回回                               | 中 2023年10月30日 - 12<br>月18日         | オンデマンド<br>ライブ配信        |
| お知らせ                      | 令和5年度 東京都保育士等キャリアアップ研修 保健衛生・安全対策Dコー<br>ス (Zoom研修日時:令和5年12月20日 (水) 14:00~17:10)<br>全6回                        | 中     2023年10月30日 -<br>2024年12月11日 | オンデマンド<br>ライブ配信        |
|                           | 令和5年度 東京都保育士等キャリアアップ研修 保護者支援・子育で支援<br>コース (Zoom研修日時:令和5年12月19日(火) 9:30~12:40)<br>全6回                         | 中 2023年10月30日 - 12<br>月19日         | オンデマンド<br>ライブ配信        |
|                           | 令和5年度 東京都保育士等+ャリアアップ研修 保護者支援・子育て支援<br>コース (Zoom研修日時: 令和5年12月15日 (火) 9:30~12:40)<br>5(6) 20 作中1-10 作を志示 10件 ∨ | 中 2023年10月30日 - 12<br>月19日         | オンデマンド<br>ライブ配供<br>2 3 |

該当のコースを選択し、内容を確認して、ページ右上の「研修を申し込む」ボタンを選択

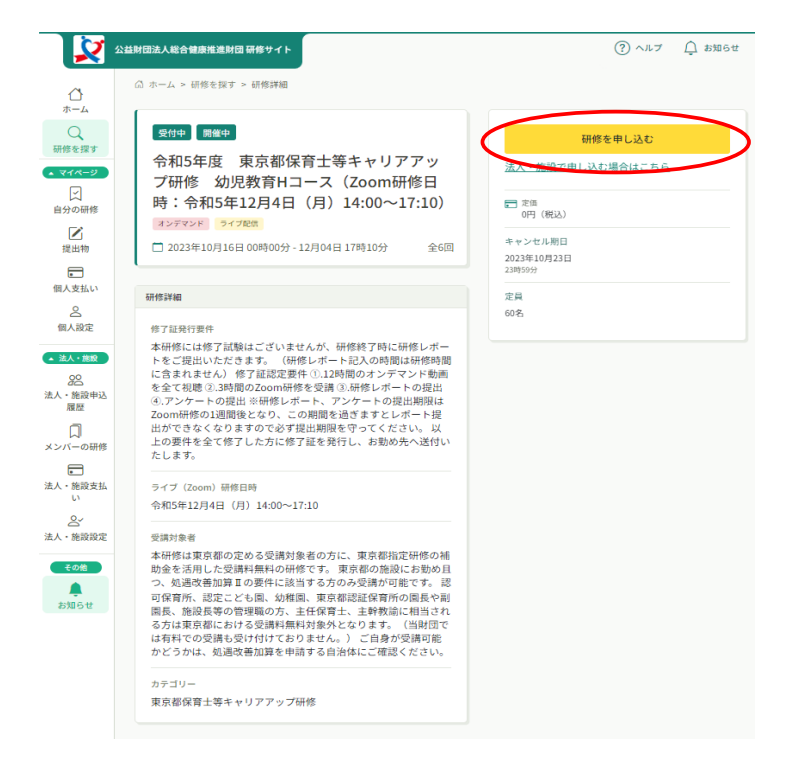

#### ☆個人申し込み

必要情報を記入し、「申込内容の確認」をクリック

「申し込みに進む」をクリック

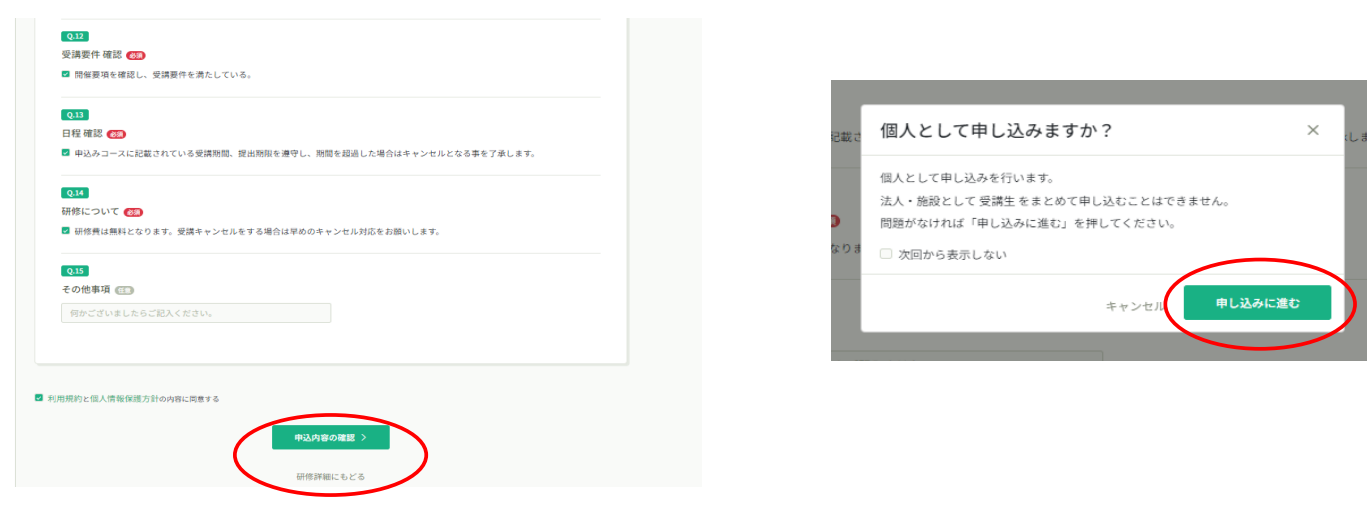

内容を確認し、右上の「研修を申し込む」ボタンを押下すると、申し込みが完了致します。

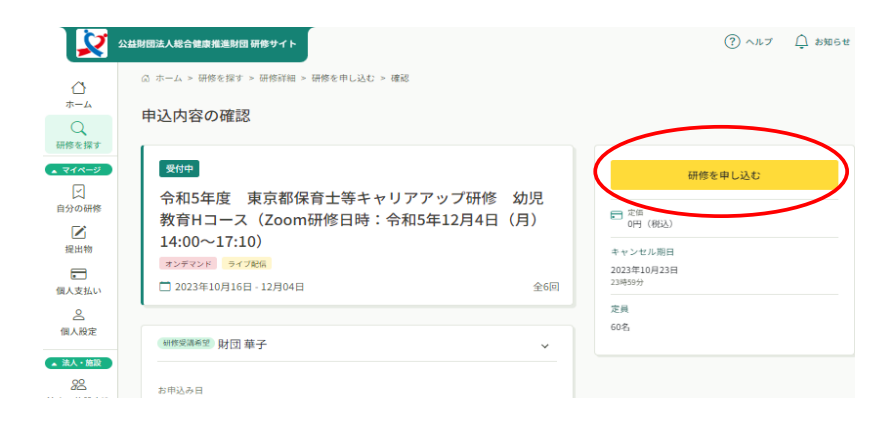

## 4.研修受講料の支払い方法

研修受講料の支払いがある都道府県のみ実施してください

お申込み時に「法人・施設支払い」を選択された方は19ページをご参照ください。

研修の受講承認がされると、以下のようなメールが送信されます。

※研修サイトのお知らせにも通知されるため、メールを受信しないアドレスの場合、そちらをご確認ください。

| × 🔀                                                                                                    | 211日日本 (2) ヘルプ (2) お知らせ                                                                                                    |
|----------------------------------------------------------------------------------------------------|----------------------------------------------------------------------------------------------------|
| ↓<br>ホーム<br>○<br>研修を探す                                                                                                    | G ホーム > お知らせ<br>【公益財団法人総合健康推進財団 研修サイト研修申込サイト】 申込結果通知<br>□ 2023年05月31日                                                                                                    |
| <ul> <li>▼イベージ</li> <li>□</li> <li>□</li></ul> | いつも 公益財団法人総合健康推進期団 研修サイト研修申込サイト をご利用いただきありがとうございます。<br>令和5年度 神奈川県保育エキスパート等研修 乳児保育Aコース(Zoom研修日時:令和5年9月6日(水) 9:30~12:40)研修の申<br>込結果が確定しました。<br>以下リンクよりログインし、申し込みを行った研修の申込屋匠から受講ステータスをご覧ください。<br>http://s-kenko.manaable.com/training/apply/history/277705/detall<br>お支払い所必要な場合は、申込屋匠からコースを選択し、お支払い手続きお顔い覧します。<br>お支払い期間はメール受信日より1週間以内となり、お支払い預かない場合キャンセルとなりますのでご注意下さい。 |
| 法人・施設                                                                                                    | ※本メールにお心あたりのない場合は、あ手数ですが本メールを破棄してください。<br>※本メールへのご返信はできませんので、ご了承ください。<br>                                                                                                    |

研修サイトにログインし、「自分の研修」または「個人支払い」から「支払い未完了」を選択し、

該当の研修を選択してお支払いサイトまで移動してください。

| 公益財団法人総合健康推進           | 財団 研修サイト                                                               |                    | ? ヘルプ  | ↓ お知らせ                                                        | 2                               |                      |                        |
|------------------------|------------------------------------------------------------------------|--------------------|--------|---------------------------------------------------------------|---------------------------------|----------------------|------------------------|
| ◎ ホーム > 自分の研           | 修                                                                      |                    |        |                                                               |                                 |                      |                        |
| 自分の研修                  |                                                                        |                    |        |                                                               |                                 |                      |                        |
| 研修名でさがす                | <b>王 校り込み</b>                                                          | 検索                 |        |                                                               |                                 |                      |                        |
| すべて 申込結                | 集待ち <b>支払い未完了</b> 受講 キャンセル済                                            | 過去の研修              |        |                                                               |                                 |                      |                        |
| 申込ID 🖨 研修              | 名 🕈                                                                    | 研修の形式              | 開催状況 ♦ | キャンセル期日 🖨                                                     |                                 |                      |                        |
| 令和<br>284440 (Zo<br>全回 | 5年度 大阪府保育士等キャリアアップ研修 乳児保育Dコース<br>om研修日時:令和5年12月4日(月)14:00~17:10)       | オンデマンド<br>ライブ配信    | 開催中    | 2023年10月23日                                                   |                                 |                      |                        |
| 令和<br>285100 コー<br>全6回 | 5年度 大阪府保育士等キャリアアップ研修 食育・アレルギー対応<br>ス(Zoom研修日時:令和6年2月21日(水)14:00~17:10) | 5D オンデマンド<br>ライブ配信 | 開催前    | 2024年01月08日                                                   |                                 |                      |                        |
| 2 件中 1-2 件を表示 10       | 件 >                                                                    |                    | 公益財団法。 | 人総合健康推進財団 研<br>ム > 研修を探す > 初                                  | 修サイト                            |                      | ③ ヘルブ 🗘 お知             |
|                        |                                                                        | 研修を探す     マイページ    | 令<br>ッ | 的終了 開催終了<br>和4年度大阪<br>7 一 一 一 一 一 一 一 一 一 一 一 一 一 一 一 一 一 一 一 | ★記<br>秋保育士等キャリアア<br>教育Aコース(Zoom | 合計                   | 20,000 円 (863)<br>内駅 へ |
|                        |                                                                        | 自分の研修              | 研      | 修日時:令和<br>30~12:40)                                           | 14年8月15日(月)                     | 法人・施設支払い<br>(受講料)    |                        |
|                        |                                                                        | <b>上</b><br>提出物    | 3      | ンデマンド ライブ配信                                                   | 1                               | 2012年于               | 20,000 円(脱込)           |
|                        |                                                                        |                    |        | 2022年07月11日 - 0                                               | 8月22日 全6回                       | 2381                 | 20,000 円 (852)         |
|                        |                                                                        |                    |        |                                                               |                                 |                      | お支払い                   |
|                        |                                                                        | 個人設定<br>▲ 法人・施設    |        | ※ <b>1)</b> manaableの登                                        | 録情報で旧漢字をご使用の方                   | ■ 受講料<br>20,000円(税込) |                        |

外部の支払いページに移動するため、支払いを実施してください。

#### 右上のアカウントがご自身のアカウントになっていることを確認してください ※園で他の方がログインしていると、ログインしたままになっている可能性があり、視聴履歴がご自身に紐づきません。

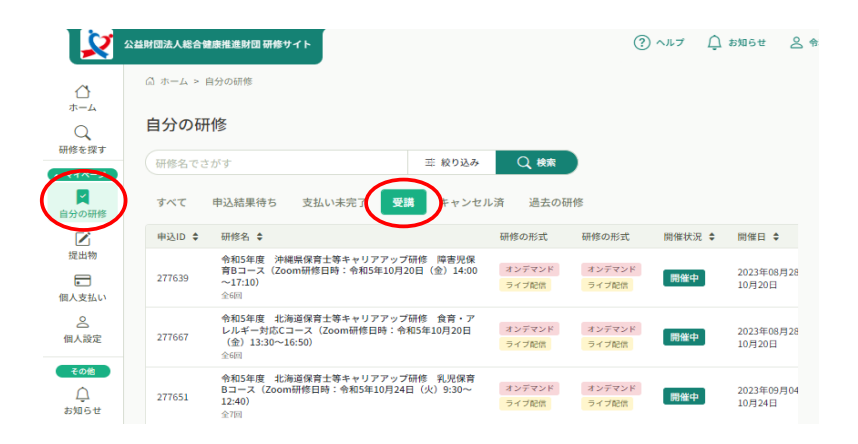

オンデマンド研修のコースの方は、受講可能期間に、「自分の研修」の「受講」から該当のコースを選択

コース概要の「受講する」を選択

注意事項を確認し「視聴に進む」を選択

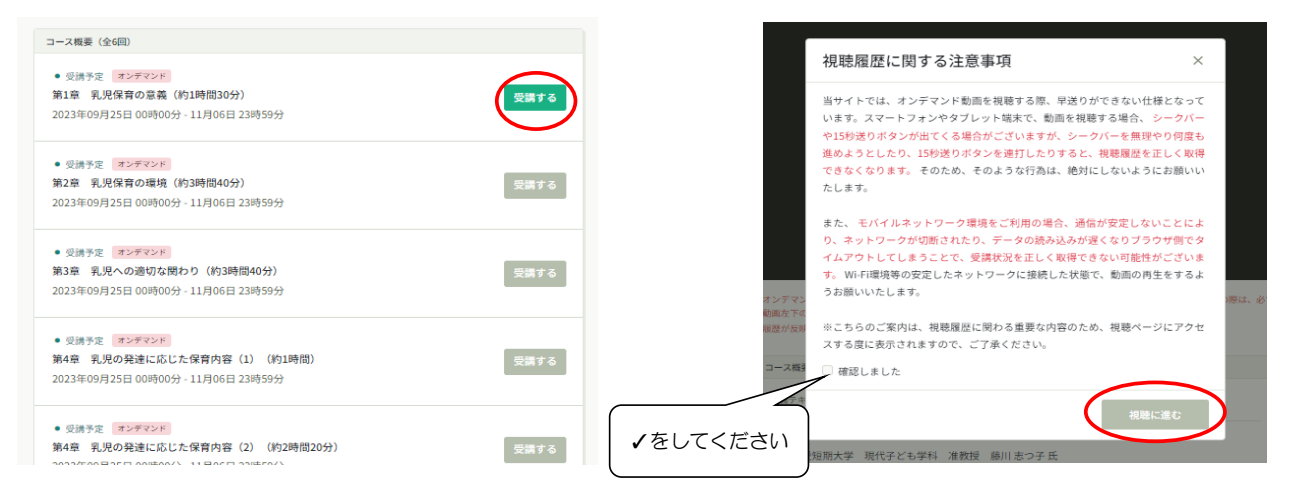

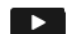

を押すと動画が再生されます

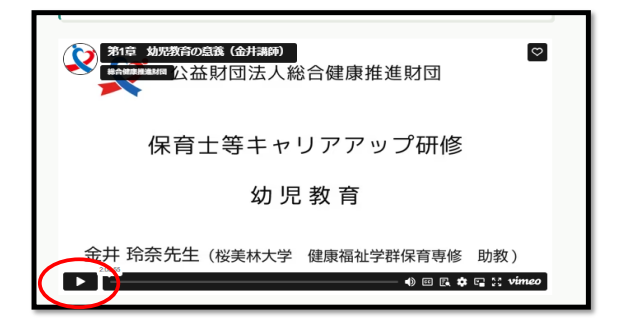

#### 6.研修課題の提出方法

「提出物」から該当の研修を選び、アンケートと課題を回答してください。

※提出後、ステータスが提出済になっているかご確認ください。回答後も期間内であれば修正可能です。

| 2 🔀 🖉                                                                                                    | 公益財団法人総合健康推進財団 研修サイト                                                                       |       |         | ? ~~~ L                           | ) お知らせ | 2 |
|----------------------------------------------------------------------------------------------------|--------------------------------------------------------------------------------------------|-------|---------|-----------------------------------|--------|---|
|                                                                                                    |                                                                                            |       |         |                                   |        |   |
| at the second second se | 提出物・試験                                                                                     |       |         |                                   |        |   |
| 研修を探す                                                                                                    | 研修名でさがす         Q 検索                                                                       |       |         |                                   |        |   |
| 日分の研修                                                                                                    | アンケート・課題 試験                                                                                |       |         |                                   |        |   |
| <b>区</b><br>提出物                                                                                                    | すべて未提出 提出済                                                                                 |       |         |                                   |        |   |
| E                                                                                                    | 提出書類                                                                                       | 種別 ♦  | ステータス 💠 | 締切日 🕈                             | 提出日    | ¢ |
| <ul> <li>個人支払い</li> <li>〇</li> <li>個人設定</li> </ul>                                                                                                    | 令和5年度 東京都保育士等キャリアアップ研修 乳児保育F<br>コース (Zoom研修日時:令和5年10月17日(火) 9:30~<br>12:40)<br>zoom研修(3時間) | アンケート | ● 未回答   | 2023年10月24日(火<br><sup>23:59</sup> | ) _    |   |
|                                                                                                    |                                                                                            |       |         |                                   |        |   |

# 7.領収書の発行方法

「個人支払い」または「法人・施設支払い」を選択し、ダウンロードをクリックしてください。

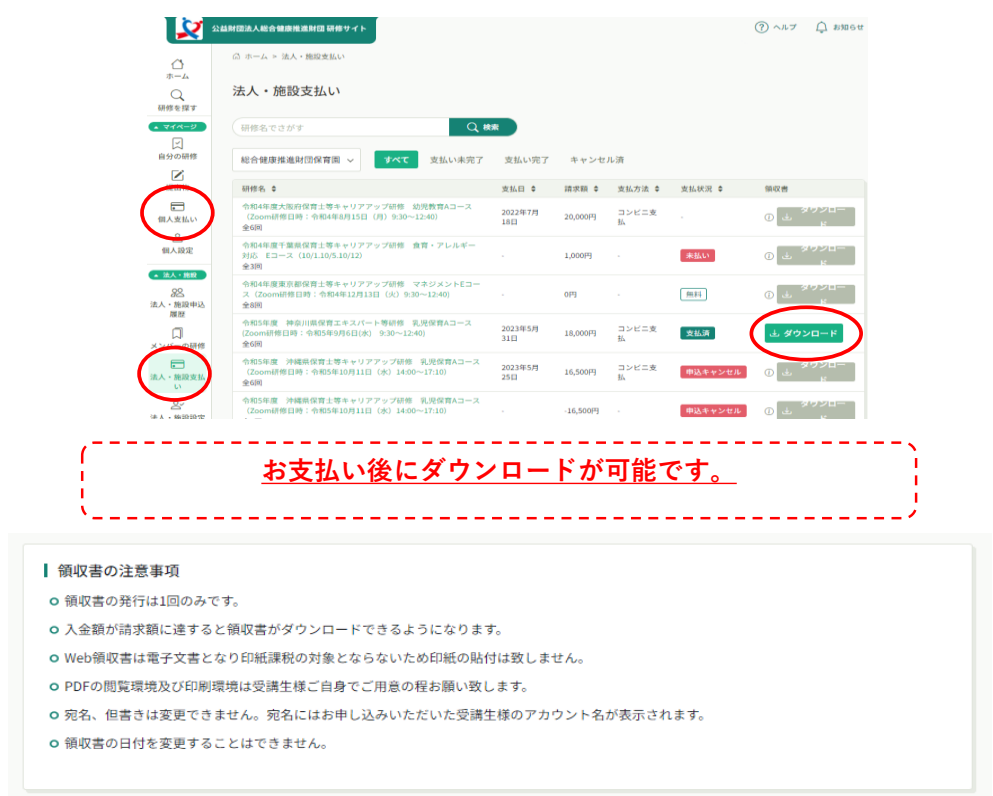

# 8.修了証の発行方法

修了証はデジタル発行となります。

ダウンロードしていただけるようになりましたら事務局からお知らせメールが送信されます。

研修サイト内、お知らせにも通知されます。 メールが届かない場合は、以下でも確認可能です。受講生のアカウントでログインして確認してください。

「自分の研修」より、該当の研修を選択し、「申込み内容の確認」をクリック

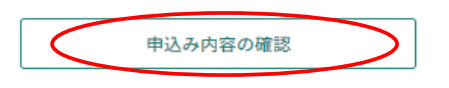

管理者用入力欄にURLが記載されています。

| 理者用入力欄                          |                                                                           |
|---------------------------------|---------------------------------------------------------------------------|
| 修了証URL<br>https://w21aycc7r8.ex | xecute-api.us-east-                                                       |
| 1.amazonaws.com/pr              | rod/certificate/6fa79f1b31897389524580e33a526f0acd016ff71a1d51f10c4e22d43 |

ブラウザのアドレスバーに修了証のURLを入力してページを開いてください。

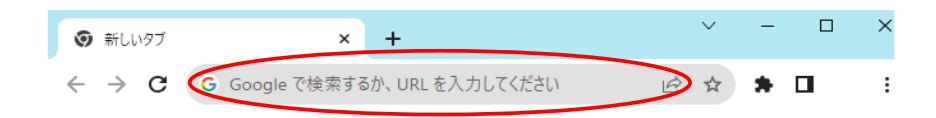

# 9.受講生情報の変更方法

「個人設定」から必要な情報を変更してください。

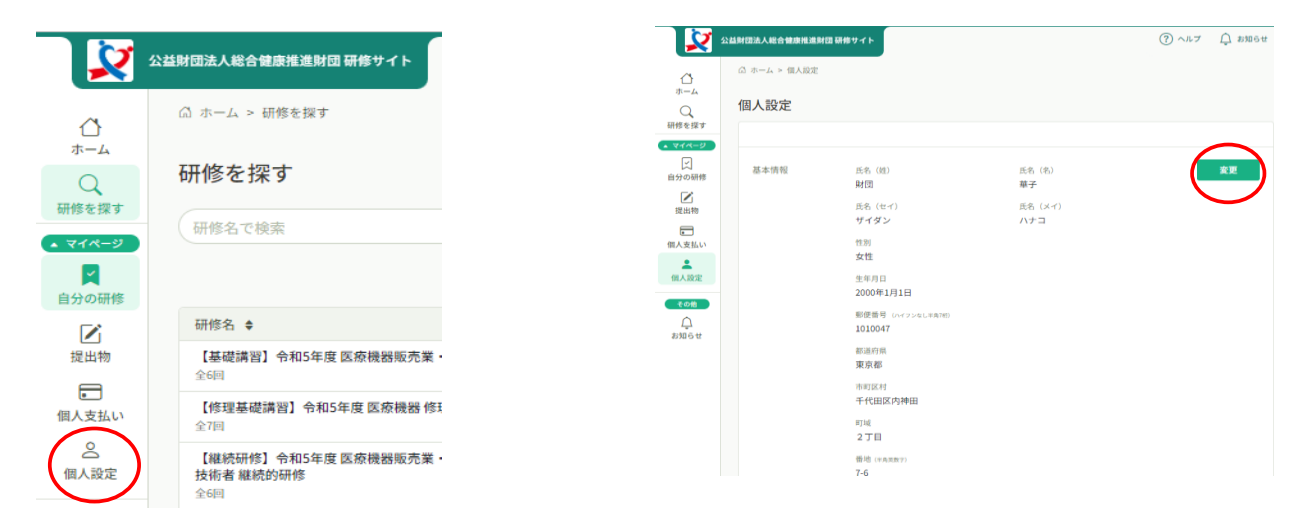

# 10.問い合わせ方法

| 研修サイトのページ | 最下部にある   | 「お問い合わ    | せ」を選択    |          |              |   |
|-----------|----------|-----------|----------|----------|--------------|---|
|           |          | お問い合わせ    | 個人情報保護方針 | サービス利用規約 | 特定商取引法に基づく表記 |   |
|           | (?) ヘルプ  |           |          |          |              |   |
|           |          |           |          |          |              |   |
| 保育士等キャリアア | ップ研修に関   | するお問い合    | わせを選択    |          |              |   |
|           | お問い合わせ   |           |          |          |              |   |
|           | お問い合わせ   |           |          |          |              |   |
|           | 医療機器に関する | 研修のお問い合わせ |          |          |              | > |

|   | 医療機器に関する研修のお問い合わせ       | >             |
|---|-------------------------|---------------|
| < | 保育土等キャリアアップ研修に関するお問い合わせ | $\rightarrow$ |
|   | ⊙ ホームにもどる               |               |

必要事項をご入力いただき、送信してください。

### ①施設管理者のための準備

施設管理者(園長や事務担当者等の研修を管理する方)が、受講管理を行う場合は『施設管理者申込み』が必要です。 ※アカウントがない場合は、3ページ目に記載されている「新規登録方法」を参考に作成ください。

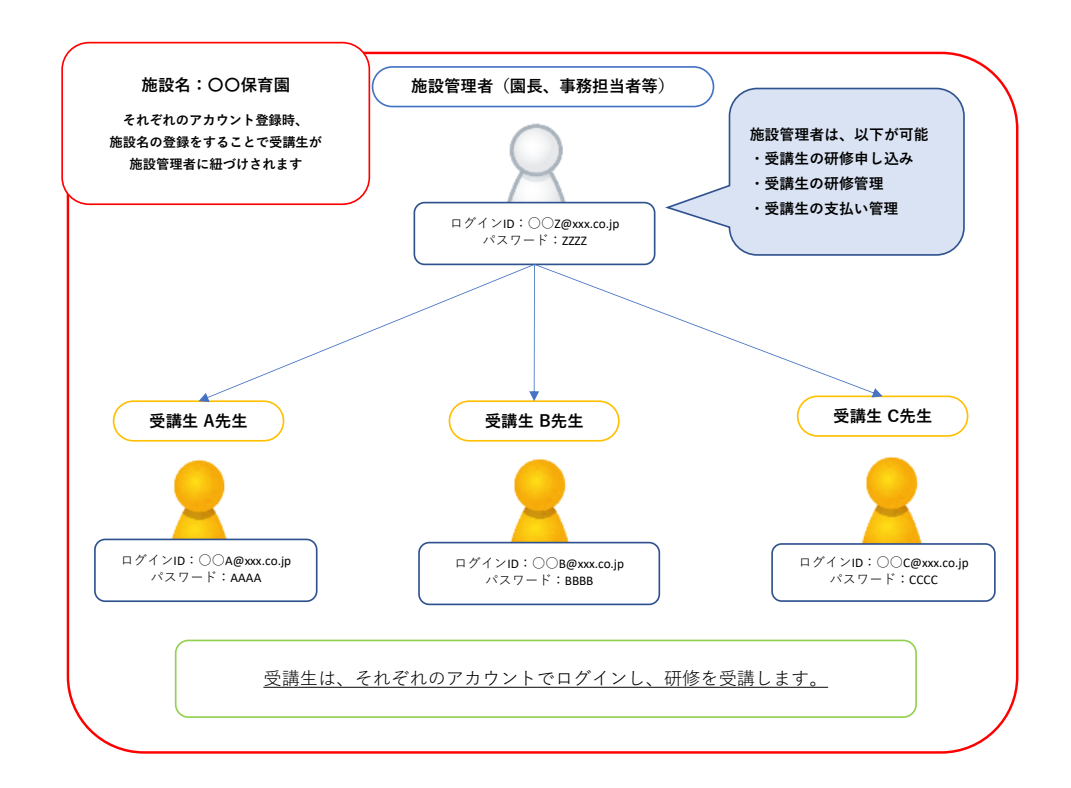

施設管理者は、受講者の受講申し込みやお支払い手続き、受講状況を確認することが出来ます。

#### 施設管理者申請を行う前に、法人・施設情報が登録されているかご確認ください。

| 個人設定を選択                                 |                                    | 法人・施設情報に園      | 名が登録されていることをご        | 確認ください        |
|-----------------------------------------|------------------------------------|----------------|----------------------|---------------|
|                                         | 公益財団法人総合健康推進財団 研修サイト               |                |                      |               |
|                                         | ◎ ホーム > 研修を探す                      | 法人・施設情報        |                      |               |
| 〇                                       | 研修を探す                              |                |                      |               |
| Wipsではメッ                                | 研修名で検索                             | 所属法人・施設 ご自     | 身の所属園名               | <b>(</b> 変更 ) |
| 自分の研修                                   |                                    |                |                      |               |
| 「「「」」「「」」「」」「」」「」」「」」「」」「」」「」」「」」「」」「」」 | 研修名 ◆<br>【基礎講習】令和5年度 医療機器販売業・      |                |                      |               |
|                                         | 全6回                                |                |                      |               |
| 個人支払い                                   | 【修理基礎講習】令和5年度 医療機器 修理<br>全7回       |                |                      |               |
| (四)<br>(個人設定)                           | 【継続研修】令和5年度 医療機器販売業 ·<br>技術者 継続的研修 |                |                      |               |
| $\bigcirc$                              | 金6回                                |                |                      |               |
|                                         |                                    |                |                      |               |
| 園情報                                     | <b>報が検索しても出ない場合</b> に              | t、園の情報が登録され    | <i>.</i> ていない可能性がござい | ますので          |
|                                         | その場合けお問い合                          | わせから 登録したい園    | 周夕をご連絡ください           |               |
|                                         |                                    |                |                      |               |
|                                         | <u>≫12~</u> ·                      | - ジ 10.問い合わせ方: | 法」参考                 |               |

#### <u>次に、施設管理者の申請を行います。</u>

研修サイトのページ最下部にある「お問い合わせ」を選択 ※12ページ「10.問い合わせ方法」参考

Q1 お問い合わせ内容 施設管理者の申請を選択

Q2 お問い合わせ項目 施設管理者の申請を選択

| ▶<br>お問い合わせ内容                                                                 |   |
|-------------------------------------------------------------------------------|---|
| <ul> <li>施設管理者の申請</li> <li>研修のお問い合わせ</li> <li>施設・園の登録</li> <li>その他</li> </ul> |   |
| お問い合わせ詳細                                                                      |   |
| <b>Q.2</b><br>お問い合わせ項目 (===)                                                  |   |
| 施設管理者の申請                                                                      | ~ |

他、必要事項を入力して送信してください。

送信後、当財団より施設管理申請者宛てに施設管理者申請書をお送りいたしますので、ご記入後ご返信ください。 設定が完了しましたら、メールにてご連絡させていただきます。

※設定にお時間いただく場合もございますがご了承ください。

~事前準備完了~

## 2施設管理者が受講生を新規登録する方法

研修サイトヘログイン

※ログイン方法は、「1.ログイン方法」を参照してください

「法人・施設設定」を選択し、園名をクリック

新規登録をクリック

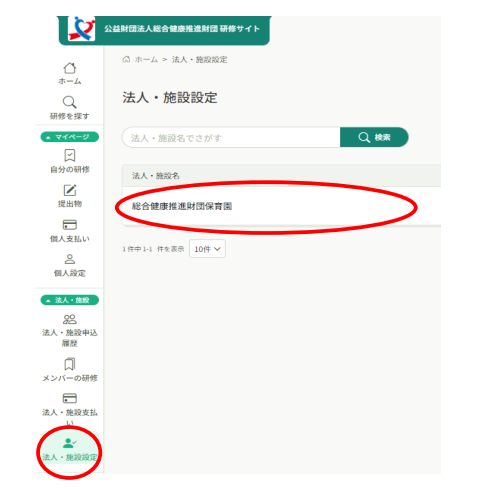

| 法人・施設:総合健康推進財団保育 | 園 0  |
|------------------|------|
| メンバー名でさがす        | Q 検索 |
| メンバー (13人)       |      |
| +新規登録 🛛 招待       |      |

新規登録に必要な必要情報を記入

| 新規                                                                                                    | 見登録                                                                                                    |                                                                                                |                                  |
|----------------------------------------------------------------------------------------------------|----------------------------------------------------------------------------------------------------|------------------------------------------------------------------------------------------------|----------------------------------|
|                                                                                                    | 氏名(姓) 🚳                                                                                                  | 氏名(名) 🐲                                                                                        |                                  |
|                                                                                                    | 例)山田                                                                                                    | 例) 学                                                                                           |                                  |
|                                                                                                    | 氏名(セイ) 痰                                                                                                 | 氏名(メイ) 🞯                                                                                       |                                  |
|                                                                                                    | 例) ヤマダ                                                                                                   | 例) マナブ                                                                                         |                                  |
|                                                                                                    | 登録用メールアドレス 😿                                                                                             |                                                                                                |                                  |
|                                                                                                    |                                                                                                    |                                                                                                |                                  |
|                                                                                                    | メールアドレスが不明な場合は「0<br>だけます。 ただし、研修に関する約                                                                    | 01@test(団体名).jp」等の仮のアドレスをご記入いた<br>吉果通知メールが届きませんので、登録後実在するメ                                     |                                  |
| <ul> <li>※注意争項 1 ※</li> <li>メールアドレスについて</li> <li>メールアドレスを園で個、</li> <li>* * * * * の部分は、任う</li> <li>同じアドレスは使用でき</li> <li>例: osaka-hoiku@zaidan</li> <li>(ドメイン部分に.comが無</li> </ul> | 人付与されていない場合は、「<br>意の文字列を設定してください<br><u>ません。既にご登録のあるアド</u><br>.com、zaidan-hanako2022@za<br>い場合、お支払い時にエラーと | <b>******@zaidan.com」で</b><br>レスとは別のものへ設定ください<br>aidan.com、kanri-hoiku@zaidan<br>こなる可能性がございます) | 設定してください。<br><u>、。</u><br>.com 等 |
| ,<br>※ <mark>注意事項2※</mark><br>パスワードについて<br>小文字・数字を含んだ半角                                                                                                    | 英数字の8文字以上で設定くだ                                                                                           | さい。                                                                                            |                                  |
|                                                                                                    |                                                                                                    |                                                                                                |                                  |

受講生情報を入力し、「入力内容の確認」をクリック

|                     | <ul> <li>□ 宋養士/官埋宋養士</li> <li>☑ 調理員</li> <li>□ 事務職員/用務員</li> <li>□ 研修申込管理者</li> <li>□ その他 ⊕医療機器研修の方</li> </ul> |
|---------------------|----------------------------------------------------------------------------------------------------|
|                     | 保育士証番号の都道府県 (1997)                                                                                             |
|                     | 保育士証番号の数字6桁 ※保育士以外の方、医療機器研修の方は                                                                                 |
|                     | 「なし」と記入 🞯                                                                                                    |
| 研修受講希望を<br>選択してください | 当財団で医療機器研修 受講経験有りステータス 🚳<br>- O 研修受講希望                                                                         |
|                     | 入力内容の確認                                                                                                    |

登録内容を確認し、「登録する」ボタンを押下。

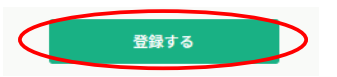

登録完了後、メンバー一覧に登録したメンバーが増えています。

~新規登録完了~

### ③施設管理者が受講生の研修を申し込む方法

研修を探すから、申し込む研修を選択

申込者「法人・施設として申し込む」を選択

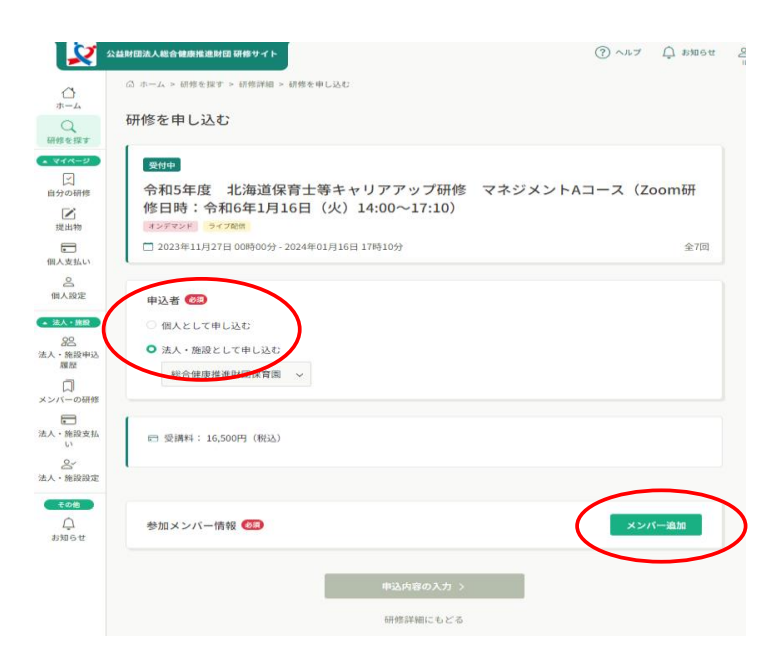

「メンバー追加」をクリック

受講するメンバー名の「追加」を選び、「確定」をクリック

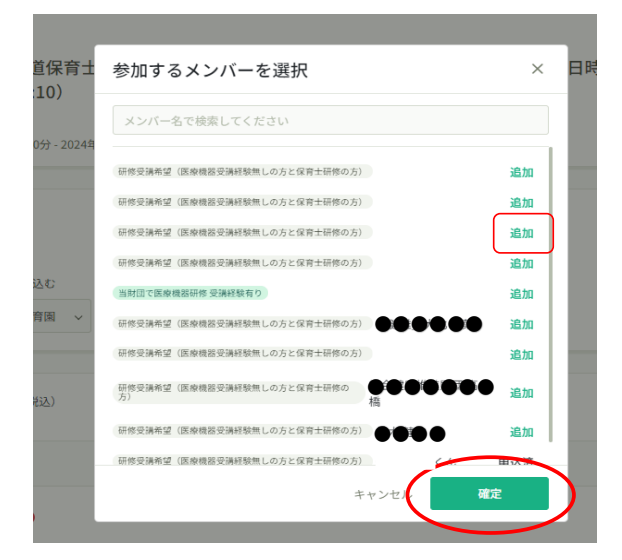

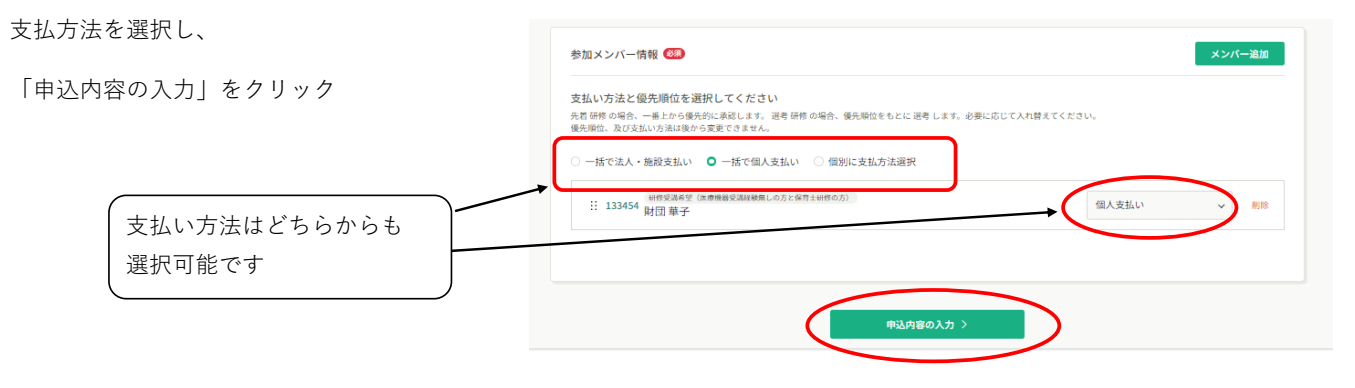

必要情報を記入し、「申込内容の確認」をクリック

| 、受講要件を満たしている。                        |                                                                                              |                                                                                                    |                                                                                                    |                                                                                                    |
|--------------------------------------|----------------------------------------------------------------------------------------------|----------------------------------------------------------------------------------------------------|----------------------------------------------------------------------------------------------------|----------------------------------------------------------------------------------------------------|
| 、受講要件を満たしている。                        |                                                                                              |                                                                                                    |                                                                                                    |                                                                                                    |
| 、受講要件を満たしている。                        |                                                                                              |                                                                                                    |                                                                                                    |                                                                                                    |
|                                      |                                                                                              |                                                                                                    |                                                                                                    |                                                                                                    |
|                                      |                                                                                              |                                                                                                    |                                                                                                    |                                                                                                    |
|                                      |                                                                                              |                                                                                                    |                                                                                                    |                                                                                                    |
| 載されているオンデマンド研修の5<br>自動的にキャンセルとなりますの1 | 満期間、Zoom研修の日料<br>に、研修日程の順守をお願い                                                               | 星、課題提出期限を遵守<br>いいたします。)                                                                                                    | します。(期間、期限を                                                                                                    | :超過した場合やZoom研修!                                                                                                    |
|                                      |                                                                                              |                                                                                                    |                                                                                                    |                                                                                                    |
| ະວນາ 🐻                               |                                                                                              |                                                                                                    |                                                                                                    |                                                                                                    |
| 知後、受講料を1週間以内に支払い<br>の都合による他コースへの変更や5 | ます。(期限内にお手続き<br>満生の変更、受満キャン・                                                                 | fが確認できない場合はf<br>セルによる返金はいたし                                                                                                    | 制動的にキャンセルとな<br>ませんので、十分ご注I                                                                                                    | :ります。また、ご入金お手制<br>きのうえ、予めご了承くださ                                                                                                    |
|                                      |                                                                                              |                                                                                                    |                                                                                                    |                                                                                                    |
| はは通知                                 | 記載されているオンデマンド紛隊の写<br>は自動的にキャンセルとなりますの T<br>いこついて こ<br>通知時、受損料を1週間以内に支払い<br>例の取合による他コースへの変更や5 | 記載されているオンデマンド納務の受講期間、Zoom紛核の日料<br>は自動的にキャンセルとなりますので、納核日経の減守をお練<br>NCついて<br>通知時、受調料を1回回以内に支払います。(項限内にお手続<br>例の取合による他コースへの変更や受講生の変更、受講キャン | 記載されているオンデマンド研修の受講期間、Zoom研修の日程、課題提出期限を遵守<br>は自動的にキャンセルとなりますので、研修日程の減守をお願いいたします。)<br>NCついて<br>通知時、受調料を1週間以内に支払います。(限限内にお手続きが構定できない場合は5<br>例の最合による他コースへの変更や受講主の変更、受講キャンセルによる返金はいたし | 記載されているオンデマンド納修の受講期間、Zoom納修の日程、課題設出期限を遵守します。(期間、期限を<br>は自動的にキャンセルとなりますので、納修日程の順守をお願いいたします。)<br>NCついて<br>●の取ら、受試料を1週間以内に支払います。(期間内にお手続きが確認できない場合は自動的にキャンセルとな<br>例の取合による他コースへの変更や受講生の変更、受講キャンセルによる返金はいたしませんので、十分ご注注 |

内容を確認し、右上の「研修を申し込む」ボタンをクリックすると、申し込みが完了致します。

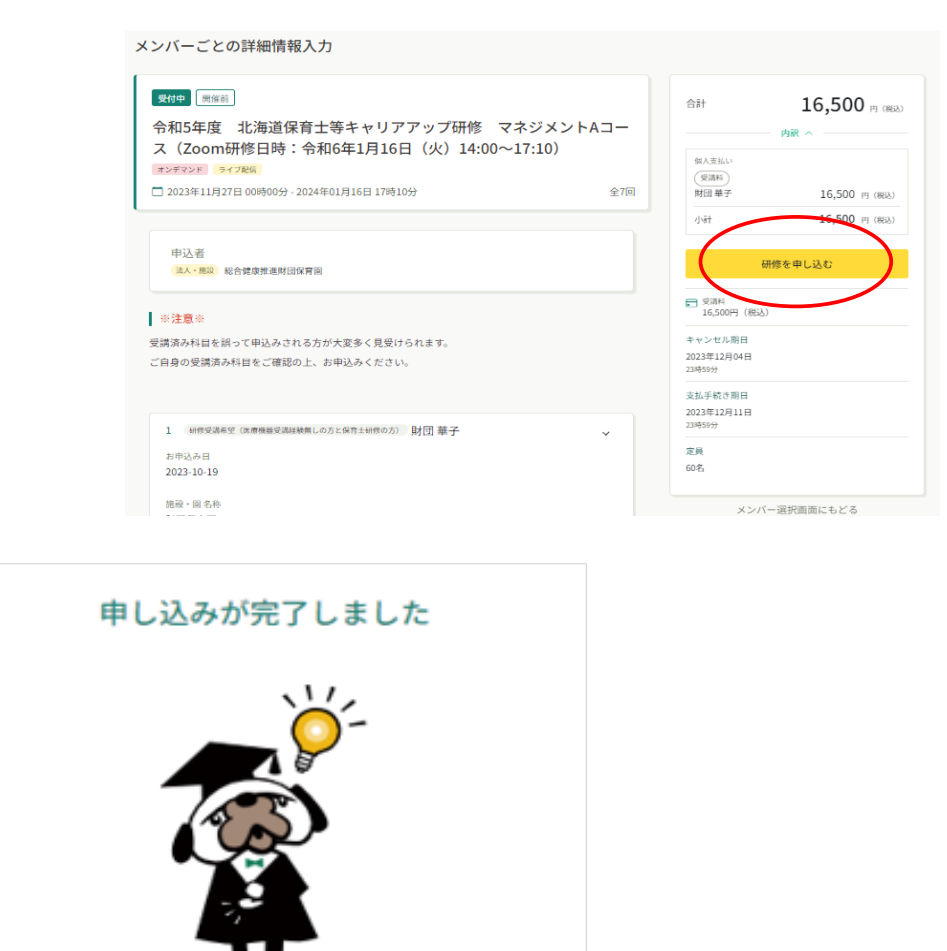

※複数名同じ研修に申し込む場合は、追加するメンバーが複数名表示されます

#### ④施設管理者が受講生の研修受講料を支払う方法(法人・施設支払い)

お申込み時に「個人支払い」を選択された方は8ページをご参照ください。

研修の受講承認がされると、以下のようなメールが送信されます。

≪北海道・愛知県・福岡県・沖縄県の場合≫

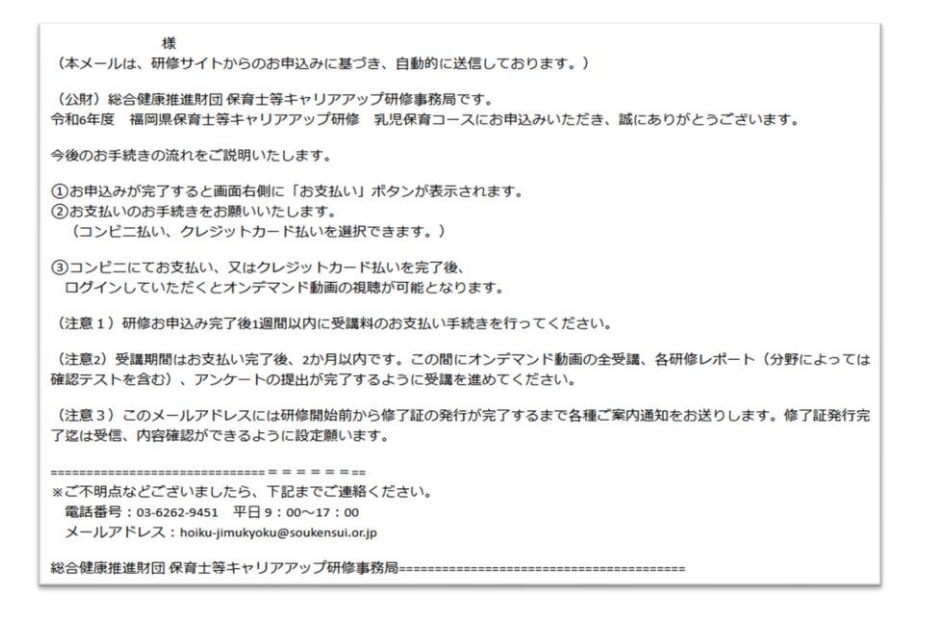

≪千葉県・大阪府の場合≫

| いつも 公益財団法人総合健康推進財団 研修サイト をご利用いただきありがとうございます。                                                  |
|-----------------------------------------------------------------------------------------------|
| 研修の申込結果が研修サイトに表示されました。<br>以下リンクよりログインし、「自分の研修」から申し込みを行った研修の<br>申込結果【承認・非承認】をご確認ください。          |
| ●研修名<br>令和6年度 大阪府保育士等キャリアアップ研修 乳児保育Aコース (Zoom研修日時:令和6年10月5日 (土) 9:30~12:40)                   |
| URL     https://s-kenko.manaable.com/mypage/applications/14f7e357-c6c0-4be5-9088-7bc03c7c441b |
| ※お支払いが必要なコースは、お支払い手続きをお願い致します。<br>お支払い期限はメール受信日より1週間以内となり、お支払い頂かない場合キャンセルとなりますのでご注意下さい。       |
| ■支払い方法<br>1.「個人支払い」もしくは「法人・施設払い」を選択<br>2.該当のコース名を押下                                           |
| 3.お支払いサイトまで移動してください。<br>4.外部の支払いページに移動するため、必要情報を記入し支払いを実施してください。                              |
| ※本メールにお心あたりのない場合は、お手数ですが本メールを破棄してください。 ※本メールへのご返信はできませんので、ご了承ください。                            |
| 公益財団法人総合健康推進財団 研修サイト<br>https://s-kenko.manaable.com                                          |

※研修サイトのお知らせにも通知されるため、メールを受信しないアドレスの場合、そちらをご確認ください。

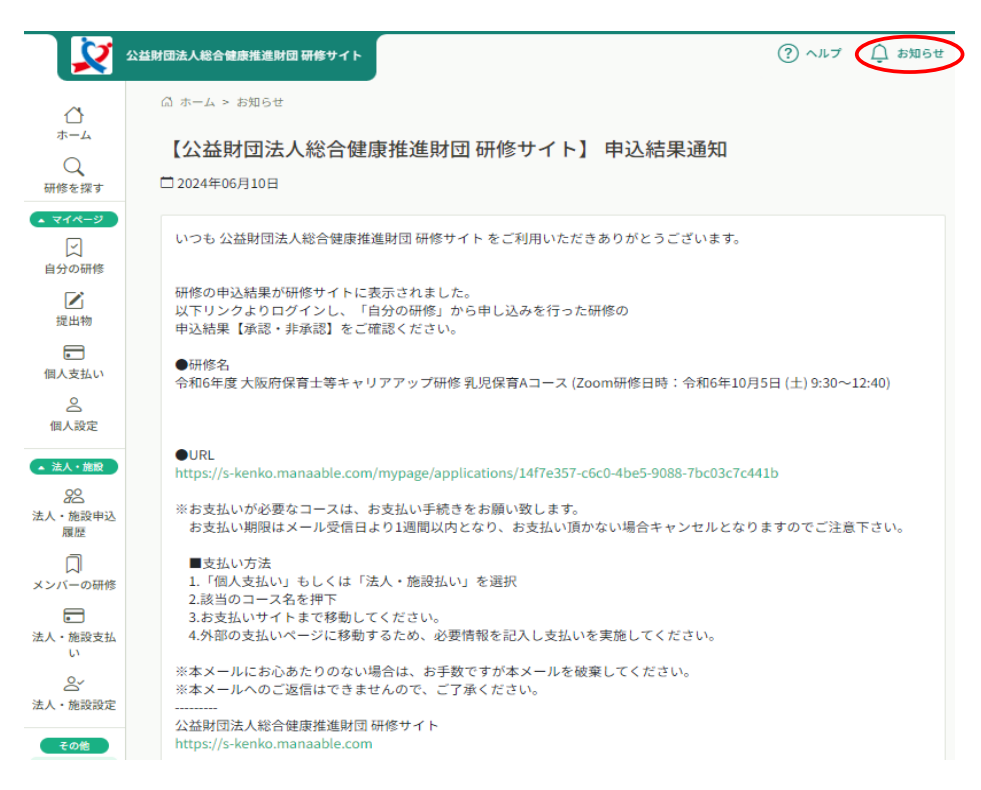

研修サイトにログインし、「法人・施設支払い」から「支払い未完了」を選択し、

該当の研修を選択してお支払いサイトまで移動してください。

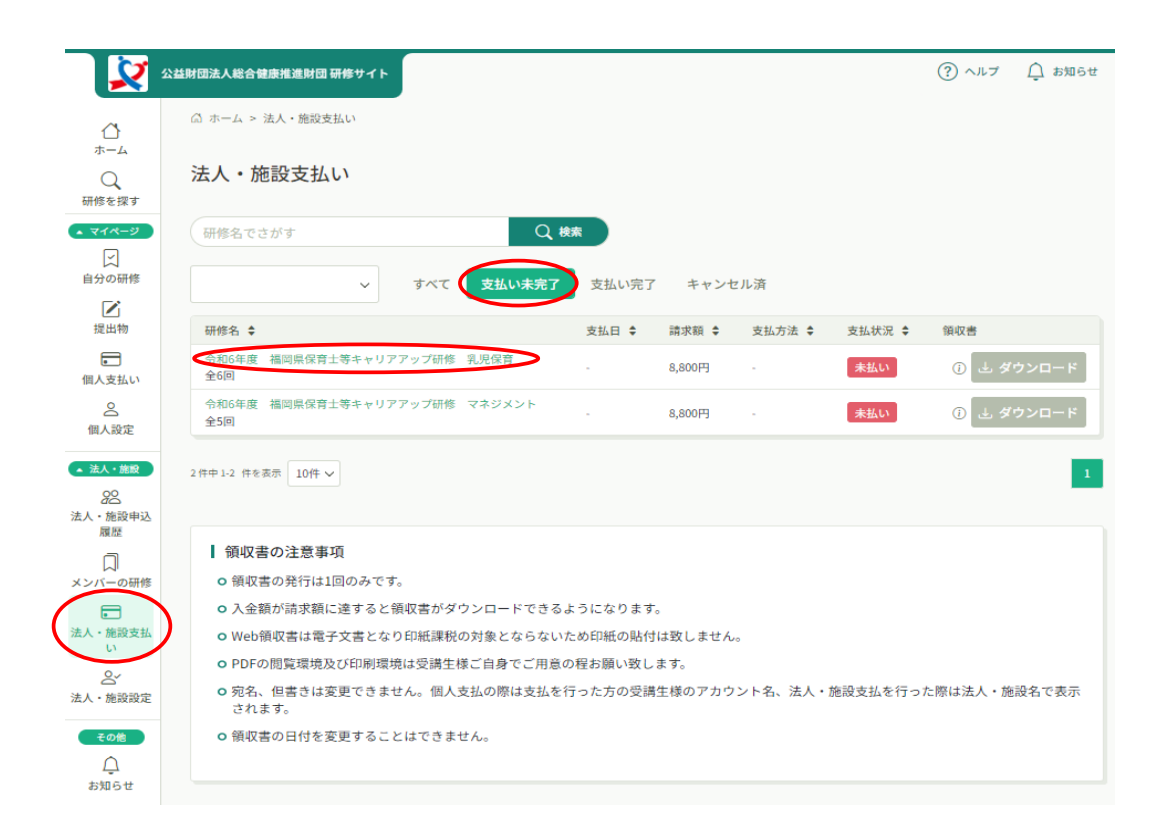

| 2                           | 公益財団法人総合健康推進財団 研修サイト      |      | (?) ヘルプ () お知らせ        |
|-----------------------------|---------------------------|------|------------------------|
| ⇔                           | ◎ ホーム > 研修申込履歴 > 研修の詳細    |      |                        |
| ホーム<br>〇<br>研修を探す           | 研修の詳細                     |      |                        |
| <ul> <li>▲ マイページ</li> </ul> | 受付中」開催中                   |      | お支払い                   |
| 」 自分の研修                     | 令和6年度 福岡県保育士等キャリアアップ研修    | 乳児   | 法人・施設で申し込む場合はこちら       |
| <b>上</b><br>提出物             | 保育 オンテマンド                 |      | ■ 受導料<br>8,800円(税込)    |
| 個人支払い                       | □ 2024年5月20日 10時00分 -     | 全6回  | キャンセル期日<br>2025年02月10日 |
|                             | すべて 申込結果待ち 支払い未完了 キャンセル済  |      | 23時59分                 |
| ▲ 法人・施設                     | 氏名 申込結果 支払方法 支払状况 支払日     | 申込管理 | 2025年02月07日<br>23時59分  |
| 22<br>法人・施設申込               | 令和 6年度くん 承認 法人・施設 • 未払い - |      | 定員                     |
| 履歴                          | 1件中1-1件参考示 10件 🗸          |      | 20042                  |

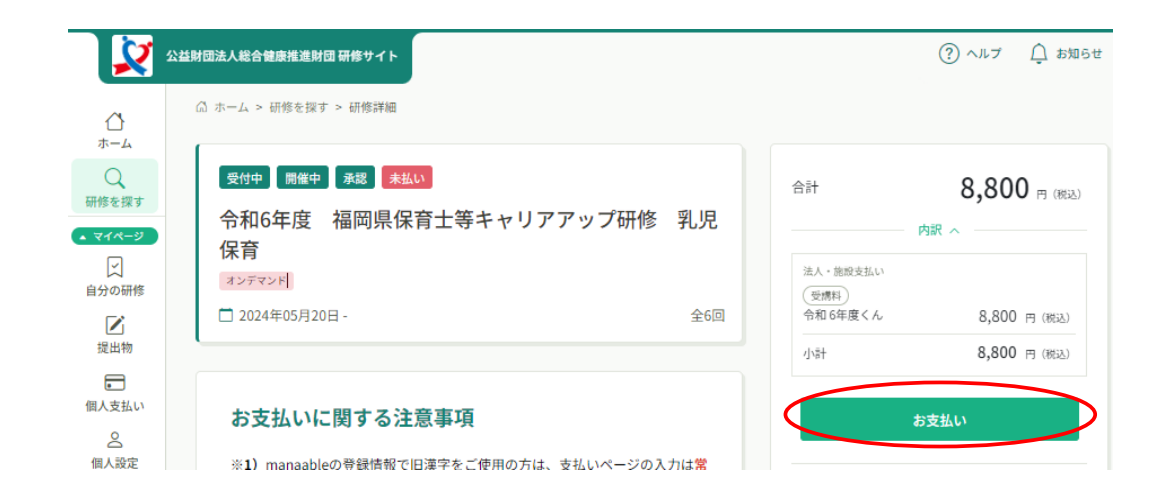

外部の支払いページに移動するため、必要情報を入力し支払いを実施してください。

ご不明な点がございましたら、研修サイト「ヘルプ」をご参照ください

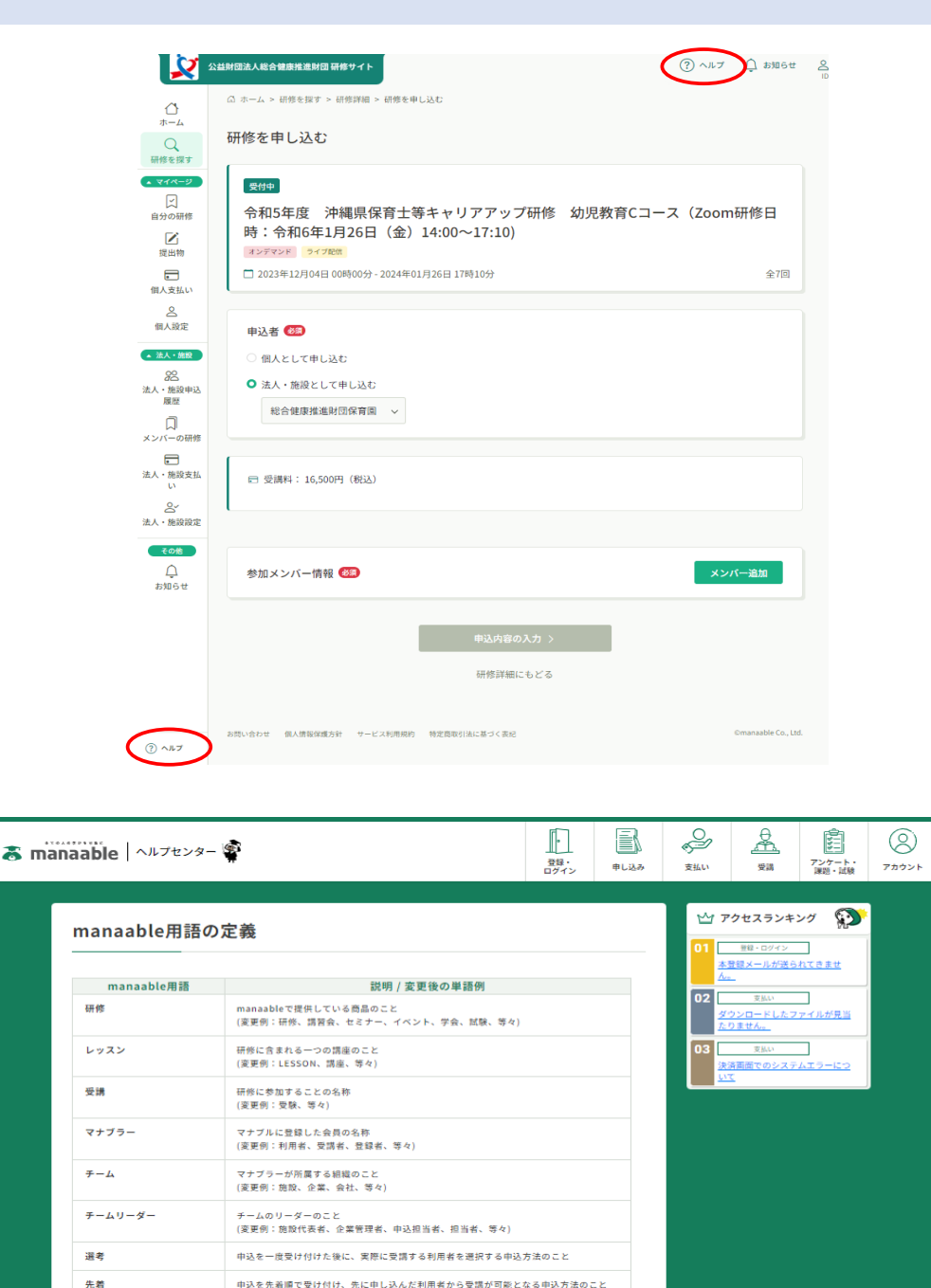

研修受講完了、および運営会社によって定められた修了条件を満たした時にmanaableよ り発行される証明書 (変更例:受講証明書、等々) **E** よくあるお問合せ Ż  $\mathcal{Q}$ 支払い 初めてのお客様 ール通知 受護 Å 

修了証